## Государственная система обеспечения единства измерений

Акционерное общество «Приборы, Сервис, Торговля» (АО «ПриСТ»)

**УТВЕРЖДАЮ** Главный метролог АО «ПриСТ» А.Н. Новиков 6» августа 2018 г.

## ГОСУДАРСТВЕННАЯ СИСТЕМА ОБЕСПЕЧЕНИЯ ЕДИНСТВА ИЗМЕРЕНИЙ

Анализаторы спектра GSP-79330

МЕТОДИКА ПОВЕРКИ ПР-30-2018МП

> г. Москва 2018 г.

## введение

Настоящая методика устанавливает методы и средства первичной и периодических поверок анализаторов спектра GSP-79330, изготовленных «Good Will Instrument Co., Ltd.», Тайвань

Анализаторы спектра GSP-79330 (далее – анализаторы) предназначены для измерений амплитудно-частотных характеристик спектра радиотехнических сигналов.

Интервал между поверками 1 год.

Периодическая поверка анализаторов в случае их использования для измерений (воспроизведения) меньшего числа величин или на меньшем числе поддиапазонов измерений, по отношению к указанным в разделе «Метрологические и технические характеристики» описания типа, допускается на основании письменного заявления владельца анализаторов, оформленного в произвольной форме. Соответствующая запись должна быть сделана в свидетельстве о поверке анализаторов.

## 1 ОПЕРАЦИИ ПОВЕРКИ

|                                                                                                    | Номер пункта Проведение операци |           | е операции при |
|----------------------------------------------------------------------------------------------------|---------------------------------|-----------|----------------|
| Наименование операции                                                                                                    | методики                        | первичной | периодической  |
|                                                                                                    | поверки                         | поверке   | поверке        |
| 1                                                                                                    | 2                               | 3         | 4              |
| 1 Внешний осмотр                                                                                                    | 7.1                             | Да        | Да             |
| 2 Опробование                                                                                                    | 7.2                             | Да        | Да             |
| 3 Проверка идентификационных данных программного обеспечения                                                                                                    | 7.3                             | Да        | Да             |
| 4 Определение относительной погрешности<br>частоты опорного генератора                                                                                           | 7.4                             | Да        | Да             |
| 5 Определение погрешности измерения<br>частоты маркером                                                                                                    | 7.5                             | Да        | Да             |
| 6 Определение относительной погрешности<br>установки полос пропускания фильтров<br>промежуточной частоты (ПЧ) и фильтров<br>электромагнитной совместимости (ЭМС) | 7.6                             | Да        | Да             |
| 7 Определение коэффициента прямоугольности<br>фильтров ПЧ                                                                                                    | 7.7                             | Да        | Нет            |
| 8 Определение абсолютной погрешности измерения уровня сигнала                                                                                                    | 7.8                             | Да        | Дa             |
| 9 Определение неравномерности амплитудно-<br>частотной характеристики (АЧХ)                                                                                      | 7.9                             | Да        | Да             |
| 10 Определение погрешности измерений<br>уровня сигнала из-за переключения входного<br>аттенюатора                                                                | 7.10                            | Да        | Да             |
| 11 Определение погрешности измерения<br>уровня при изменении полосы пропускания                                                                                  | 7.11                            | Да        | Да             |
| 12 Определение уровня гармонических искажений 2-го порядка                                                                                                    | 7.12                            | Да        | Да             |
| 13 Определение уровня фазовых шумов                                                                                                    | 7.13                            | Да        | Да             |
| 14 Определение уровня интермодуляционных искажений 3-го порядка                                                                                                  | 7.14                            | Да        | Дa             |

Таблица 1 – Операции поверки

Продолжение таблицы 1

| 1                                       | 2    | 3  | 4         |
|-----------------------------------------|------|----|-----------|
| 15 Определение уровня собственных шумов | 7.15 | Да | Да        |
| 16 Определение метрологических          | 7 16 | Ла | Па        |
| характеристик следящего генератора      | 7.10 | Да | <u>да</u> |

## 2 СРЕДСТВА ПОВЕРКИ

2.1 При проведении поверки должны применяться средства поверки, перечисленные в таблицах 2 и 3.

2.2 Допускается применять другие средства поверки, обеспечивающие измерение значений соответствующих величин с требуемой точностью.

2.3 Все средства поверки должны быть исправны, поверены и иметь свидетельства (отметки в формулярах или паспортах) о поверке.

| Номер         |                                                                                                    |
|---------------|----------------------------------------------------------------------------------------------------|
| пункта МП     | Тип средства поверки                                                                                   |
| 1             | 2                                                                                                    |
|               | Частотомер универсальный CNT-90.                                                                       |
| 7.4, 7.5      | Пределы допускаемой относительной погрешности частоты опорного генератора ±2·10 <sup>-7</sup>          |
|               | Калибратор многофункциональный Fluke 9640A-LPNX.                                                       |
|               | Диапазон частот выходного сигнала от 1 мГц до 4 ГГц; пределы допускаемой от-                           |
|               | носительной погрешности установки частоты ±5·10 <sup>-8</sup> ; пределы допускаемой абсо-              |
|               | лютной погрешности установки уровня на частоте 160 МГц в диапазоне установ-                            |
| 75-714        | ки уровней сигнала: от -48 до 0 дБм <sup>1)</sup> не более $\pm 0,07$ дБ, от -50 до 0 дБм не более     |
| 7.5 - 7.14    | ±0,1 дБ; пределы допускаемой абсолютной погрешности установки уровня вы-                               |
|               | ходного сигнала в диапазоне частот от 100 кГц до 3,25 ГГц не более ±0,5 дБ; уро-                       |
|               | вень гармонических составляющих в выходном сигнале не более -80 дБ (с исполь-                          |
|               | зованием фильтров нижних частот); максимальный уровень фазовых шумов при                               |
|               | отстройке от несущей 1 ГГц на 10 кГц, 100 кГц не более не более -134 дБ/Гц.                            |
| 7 14          | Генератор сигналов N5181A.                                                                             |
| /.1-          | Диапазон частот от 250 кГц до 3 ГГц.                                                                   |
|               | Ваттметр поглощаемой мощности NRP-Z56.                                                                 |
| 7.9, 7.16     | Диапазон частот от 0 до 50 ГГц, диапазон измерений мощности от $3 \cdot 10^{-4}$ до $1 \cdot 10^{2}$ , |
|               | пределы допускаемой относительной погрешности в диапазоне частот до 8 ГГц -                            |
|               | не более ±1,5 %.                                                                                       |
| Примечание    |                                                                                                    |
| 1) Здесь и да | лее дБм – уровень мощности в дБ относительно 1 мВт                                                     |

| Таблица 3 | -Вспомо | гательные | средства   | поверки   |
|-----------|---------|-----------|------------|-----------|
|           | 1       |           | epergerbe. | nobepitti |

| Измеряемая<br>величина | Диапазон<br>измерений | Класс точности,<br>погрешность | Тип средства поверки                        |
|------------------------|-----------------------|--------------------------------|---------------------------------------------|
| Температура            | от 0 до +50 °С.       | ±0,25 °C                       | Цифровой термометр-гигрометр<br>Fluke 1620A |
| Давление               | от 30 до 120 кПа      | ±300 Па                        | Манометр абсолютного давления<br>Testo 511  |
| Влажность              | от 10 до 100 %        | ±2 %                           | Цифровой термометр-гигрометр<br>Fluke 1620A |

## З ТРЕБОВАНИЯ К КВАЛИФИКАЦИИ ПОВЕРИТЕЛЕЙ

К поверке допускаются лица, изучившие эксплуатационную документацию на поверяемые средства измерений, эксплуатационную документацию на средства поверки и соответствующие требованиям к поверителям средств измерений согласно ГОСТ Р 56069-2014.

## 4 ТРЕБОВАНИЯ БЕЗОПАСНОСТИ

4.1 При проведении поверки должны быть соблюдены требования ГОСТ 12.27.0-75, ГОСТ 12.3.019-80, ГОСТ 12.27.7-75, требованиями правил по охране труда при эксплуатации электроустановок, утвержденных приказом Министерства труда и социальной защиты Российской Федерации от 24 июля 2013 г № 328Н.

4.2 Средства поверки, вспомогательные средства поверки и оборудование должны соответствовать требованиям безопасности, изложенным в руководствах по их эксплуатации.

## 5 УСЛОВИЯ ПРОВЕДЕНИЯ ПОВЕРКИ

При проведении поверки должны соблюдаться следующие условия:

- температура окружающего воздуха (25±5) °С;

– относительная влажность до 80 %;

– атмосферное давление от 84 до 106 кПа или от 630 до 795 мм рт. ст.;

## 6 ПОДГОТОВКА К ПОВЕРКЕ

6.1 Перед проведением поверки должны быть выполнены следующие подготовительные работы:

– проведены технические и организационные мероприятия по обеспечению безопасности проводимых работ в соответствии с действующими положениями ГОСТ 12.27.0-75;

– проверить наличие действующих свидетельств поверки на основные и вспомогательные средства поверки.

6.2 Средства поверки и поверяемый прибор должны быть подготовлены к работе согласно их руководствам по эксплуатации.

6.3 Проверено наличие удостоверения у поверителя на право работы на электроустановках с напряжением до 1000 В с группой допуска не ниже III.

6.4 Контроль условий проведения поверки по пункту 5 должен быть проведен перед началом поверки.

## 7 ПРОВЕДЕНИЕ ПОВЕРКИ

## 7.1 Внешний осмотр

Перед поверкой должен быть проведен внешний осмотр, при котором должно быть установлено соответствие поверяемого прибора следующим требованиям:

- не должно быть механических повреждений корпуса. Все надписи должны быть четкими и ясными;

- все разъемы, клеммы и измерительные провода не должны иметь повреждений и должны быть чистыми.

При наличии дефектов поверяемый прибор бракуется и подлежит ремонту.

## 7.2 Опробование

Опробование анализаторов проводить путем проверки их на функционирование в соответствии с руководством по эксплуатации.

Подготовить анализатор к работе в соответствии с руководством по эксплуатации.

Включить анализатор и проверить отсутствие сообщений о неисправности в процессе загрузки.

Результат опробования считать положительным, если на дисплее отсутствуют сообщения об ошибках, прибор функционирует согласно руководству по эксплуатации.

При отрицательном результате опробования прибор бракуется и направляется в ремонт.

## 7.3 Проверка идентификационных данных программного обеспечения

Проверка программного обеспечения анализаторов осуществляется путем вывода на дисплей прибора информации о версии программного обеспечения.

Войти в меню «Система» анализатора и выбрать «Информация о системе».

Результат считается положительным, если версия программного обеспечения соответствует данным, приведенным в таблице 4.

Таблица 4 – Характеристики программного обеспечения

| Идентификационные данные (признаки)       | Значение        |
|-------------------------------------------|-----------------|
| Идентификационное наименование ПО         | Firmware        |
| Номер версии (идентификационный номер ПО) | не ниже 1.0.0.0 |

7.4 Определение относительной погрешности частоты опорного генератора проводить методом прямых измерений с помощью частотомера универсального CNT-90. 7.4.1 Собрать измерительную схему в соответствии с рисунком 1.

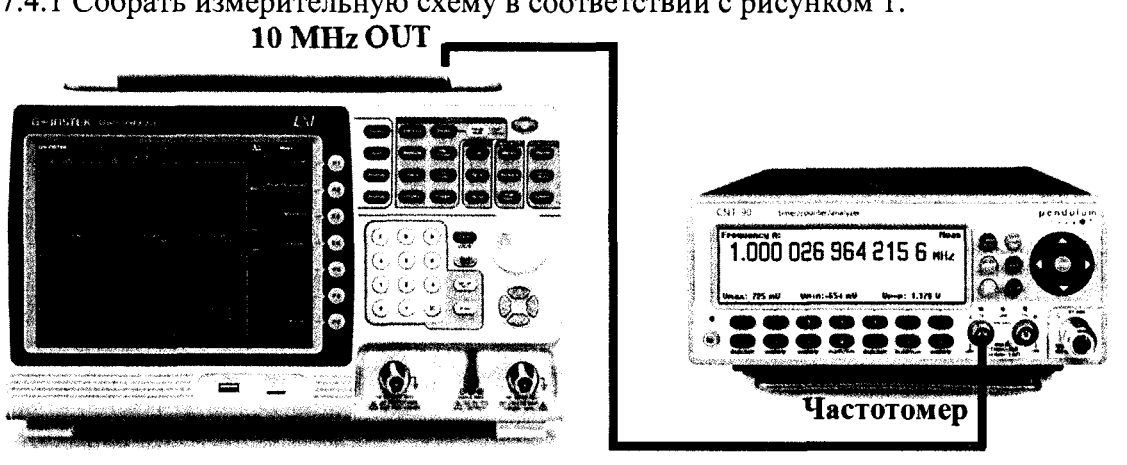

Анализатор спектра

## Рисунок 1

7.4.2 Подать сигнал с выхода "Ref OUT 10 MHz" (на задней панели анализатора) на вход частотомера. Измерить по частотомеру частоту сигнала внутреннего опорного генератора анализатора спектра Fд. Рассчитать относительную погрешность по формуле (1):

$$\delta F = (10 - Fu_{3M}) / Fu_{3M}, \tag{1}$$

где Fизм – значение частоты, измеренное частотомером, МГц

Результаты поверки считать положительными, если погрешность не превышает допускаемых пределов:

## $\pm (1,02 \cdot 10^{-6} + 1 \cdot 10^{-6} \cdot N),$

где N – количество лет после выпуска из производства или подстройки.

## 7.5 Определение погрешности измерения частоты встроенным частотомером

проводить методом прямых измерений с помощью калибратора многофункционального Fluke 9640A-LPNX.

7.5.1 Собрать измерительную схему в соответствии с рисунком 2.

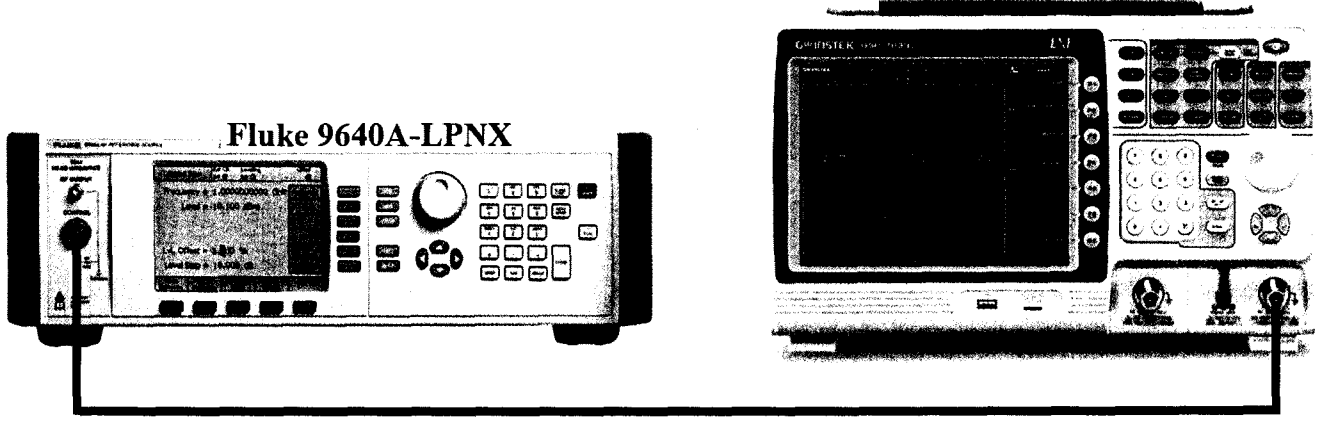

Рисунок 2

На анализаторе выполнить следующие установки в соответствии с руководством по эксплуатации:

1. Выполнить сброс на начальные установки, нажав кнопку «Нач.уст».

2. Установить на поверяемом анализаторе следующие параметры:

- полоса пропускания: 10 Гц
- полоса видеофильтра: 10 Гц
- полоса обзора: 100 Гц
- опорный уровень: 0 дБм
- шкала: 1 dB/дел
- центральную частоту устанавливать равной частоте сигнала генератора.

7.5.2 Установить на калибраторе уровень выходного сигнала 0 дБм, выходную частоту генератора устанавливать последовательно из ряда: 100 кГц, 1 МГц, 100 МГц, 160 МГц, 1 ГГц, 1,5 ГГц, 3 ГГц. Настройки анализатора устанавливать согласно таблице 5.

Таблице 5

| Частота сигнала,             | Параметры анализатора   |             |               | Π                                       |
|------------------------------|-------------------------|-------------|---------------|-----------------------------------------|
| установленная на калибраторе | полоса пропус-<br>кания | видеофильтр | полоса обзора | примечание                              |
| 100 кГц                      | 10 Гц                   | 10 Гц       | 100 Гц        | Если несущая частота                    |
| 1 МГц                        | 10 Гц                   | 10 Гц       | 100 Гц        | находится за пределами                  |
| 160 МГц                      | 100 Гц                  | 100 Гц      | 1 кГц         | экрана, подстроить цен-                 |
| 1 ГГц                        | 1 кГц                   | 1 кГц       | 10 кГц        | тральную частоту на ана-                |
| 1,5 ГГц                      | 1 кГц                   | 1 кГц       | 10 кГц        | лизаторе, чтобы несущая                 |
| 3 ГГц                        | 1 кГц                   | 1 кГц       | 10 кГц        | располагалась примерно по центру экрана |

7.5.3 С помощью функции «поиск пика» установить маркер на пик несущей частоты. Измерить значение частоты.

7.5.4 Определить абсолютную погрешность измерения частоты по формуле (2)

$$\Delta F = F_A - F_{\kappa}, \tag{2}$$

где F<sub>A</sub> - значение частоты сигнала, измеренное анализатором, Гц

F<sub>к-</sub>значение частоты сигнала, установленное на калибраторе, Гц

Результаты поверки считать положительными, если значения абсолютной погрешности измерения частоты, не превышают пределов:

 $\pm (\delta_0 \cdot f + 0, 1 \cdot F \pi 4/эм c + k),$ 

где δ<sub>0</sub> – относительная погрешность частоты опорного генератора, f – измеренное значение частоты, Гц Fпч/эмс– полоса пропускания фильтров ПЧ и ЭМС, Гц

k – разрешение по частоте, Гц

7.6 Определение относительной погрешности установки полос пропускания фильтров промежуточной частоты (ПЧ) и фильтров электромагнитной совместимости (ЭМС)

проводить методом прямых измерений с помощью калибратора многофункционального Fluke 9640A-LPNX.

7.6.1 Собрать измерительную схему в соответствии с рисунком 3.

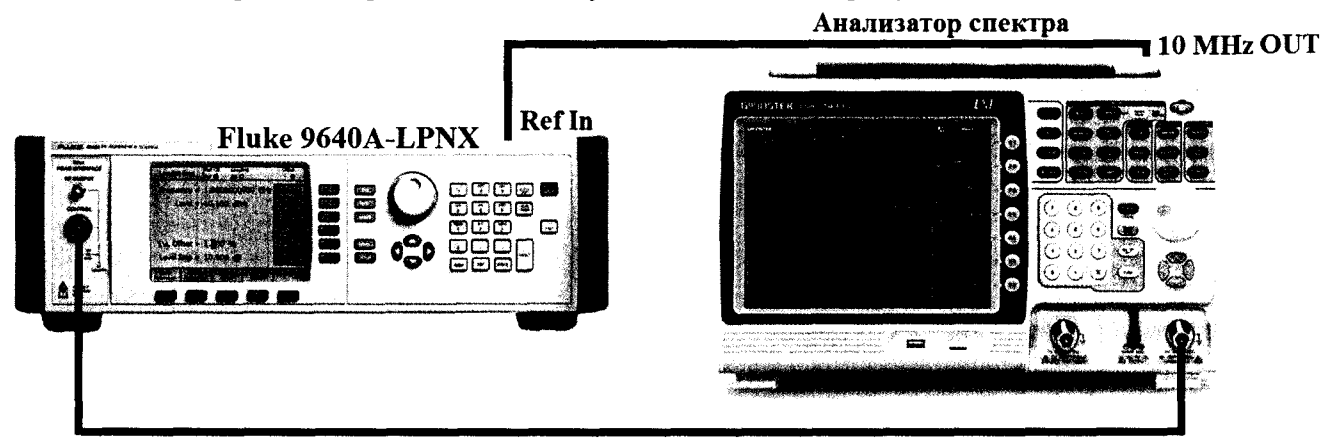

Рисунок 3

7.6.2 Установить на выходе калибратора сигнал с частотой 160 МГц и уровнем -30 дБмВт, калибратор перевести в режим работы по внешнему сигналу опорной частоты.

7.6.3 На анализаторе выполнить следующие установки в соответствии с руководством по эксплуатации:

1. Выполнить сброс на начальные установки.

2. Установить на поверяемом анализаторе следующие параметры:

• центральная частота: 160 МГц

- полоса пропускания: 1 МГц, далее значения устанавливать по п. 7.6.4
- полоса видеофильтра: авто

• полоса обзора: 1,5 х (полоса пропускания); (для полос пропускания 3 Гц, 10 Гц и 30 Гц установить полосу обзора 100 Гц)

- опорный уровень: -30 дБм
- шкала: 1 дБ/дел
- усреднение ≥ 40

7.6.4 В меню «Маркер» включить маркер 1, с помощью меню «Поиск пика» установить маркер анализатора на максимум сигнала. Затем включить в меню «Маркер» режим дельтамаркера. Измерить ширину полосы частот RBWизм, в которой показания дельта-маркера изменяются относительно опорного сигнала на -3 дБ. Дальше, значения полос пропускания устанавливать из ряда: 300 кГц, 100 кГц, 30 кГц, 10 кГц, 3 кГц, 1 кГц, 300 Гц, 100 Гц, 30 Гц, 10 Гц.

7.6.5 Повторить измерения по п. 7.6.4 для фильтров ЭМС. Значения полос пропускания устанавливать из ряда: 200; 9·10<sup>3</sup>; 1,2·10<sup>5</sup>; 1·10<sup>6</sup>. Измерить ширину полосы частот RBWизм, в которой показания дельта-маркера изменяются относительно опорного сигнала на -6 дБ.

4.7.6.6 Рассчитать погрешность ширины полосы пропускания по формуле (3):

 $\delta RBW = [(RBWyct-RBWu_{3M})/RBWu_{3M}] \cdot 100 \%,$ 

(3)

где RBWуст – номинальное значение полосы пропускания, установленное в меню «Установка полосы пропускания» анализатора;

RBWизм – измеренное по п.п. 7.3.4 - 7.3.5 действительное значение полосы пропускания.

Результаты поверки считать положительными, если погрешность установки ширины полос пропускания находится в пределах:

 $\pm 5$  % - при полосе пропускания < 1 МГц;

 $\pm 8$  % - при полосе пропускания =1 МГц

#### 7.7 Определение коэффициента прямоугольности фильтров ПЧ

проводить методом прямых измерений с помощью калибратора многофункционального Fluke 9640A-LPNX.

7.7.1 Собрать измерительную схему в соответствии с рисунком 3.

7.7.2 Установить на выходе калибратора сигнал с частотой 160 МГц и уровнем -30 дБм, калибратор перевести в режим работы по внешнему сигналу опорной частоты.

7.7.3 На анализаторе выполнить следующие установки в соответствии с руководством по эксплуатации:

1. Выполнить сброс на начальные установки

2. Установить на поверяемом анализаторе следующие параметры:

- центральная частота 160 МГц
- полоса пропускания: 1 МГц, далее значения устанавливать по п. 7.4.6
- полоса обзора: 1,5 х (полоса пропускания)
- опорный уровень: -30 дБм
- шкала: 10 дБ/дел

7.7.4 В меню «Маркер» включить маркер 1, с помощью меню «Поиск пика» установить маркер анализатора на максимум сигнала. Затем включить в меню «Маркер» режим дельтамаркера. Измерить ширину полосы частот RBW-<sub>3дБ</sub>, в которой показания дельта-маркера изменяются относительно опорного сигнала на -3 дБ. Затем измерить ширину полосы частот RBW. <sub>60дБ</sub>, в которой показания дельта-маркера изменяются относительно опорного сигнала на -60 дБ.

7.7.5 Вычислить коэффициент прямоугольности по формуле (4):

$$K_{(60 \pm 5.3 \pm 5)} = RBW_{-60 \pm 5} / RBW_{-3 \pm 5}$$

(4)

где RBW<sub>-60дБ</sub> – измеренное значение полосы пропускания по уровню -60 дБ; RBW<sub>-3дБ</sub> – измеренное значение полосы пропускания по уровню -3 дБ.

7.7.6 Повторить измерения для значений полос пропускания, устанавливаемых из ряда: 3 Гц, 10 Гц, 30 Гц, 100 Гц, 300 Гц, 1 кГц, 3 кГц, 10 кГц, 30 кГц, 300 кГц.

Результаты поверки считать положительными, если значение коэффициента прямоугольности, вычисленное по формуле (3), не превышает допускаемого значения 5.

#### 7.8 Определение абсолютной погрешности измерения уровня сигнала

проводить методом прямых измерений с помощью калибратора многофункционального Fluke 9640A-LPNX

7.8.1 Собрать измерительную схему в соответствии с рисунком 3.

7.8.2 Установить на выходе калибратора сигнал с частотой 160 МГц и уровнем 0 дБм, калибратора перевести в режим работы по внешнему сигналу опорной частоты.

7.8.3 На анализаторе выполнить следующие установки в соответствии с руководством по эксплуатации:

1. Выполнить сброс на начальные установки.

2. Установить на поверяемом анализаторе следующие параметры:

• предусилитель выключен

• центральная частота: 160 МГц

• полоса пропускания: 10 кГц

- полоса видеофильтра: 1 кГц
- полоса обзора: 100 кГц
- опорный уровень: 0 дБм
- шкала: 1 дБ/дел
- аттенюатор: 10 дБ
- усреднение ≥ 40

7.8.4 С помощью функции «Поиск пика» измерить при помощи маркера уровень сигнала.

7.8.5 Вычислить погрешность измерения уровня по формуле (5):

$$\Delta \mathbf{P} = \mathbf{P}_{\mathsf{H3M}} - \mathbf{P}_{\mathsf{K}},\tag{5}$$

где Р<sub>изм</sub> – измеренное анализатором значение уровня сигнала; Р<sub>к</sub> – установленный уровень сигнала на калибраторе.

7.8.6 Повторить измерения при включенном в анализаторе предусилителе. Для этого на анализаторе спектра изменить следующие параметры:

- предусилитель: включен
- опорный уровень: -30 дБм
- аттенюатор: 0 дБ

7.8.7 Установить на выходе генератора уровень сигнала по измерителю мощности -30 дБм. Повторить измерения по п.п. 7.8.4 - 7.8.5.

7.8.8 Повторить измерения в диапазоне частот от 1 МГц до 3,25 ГГц. Для этого на анализаторе спектра изменить следующие параметры:

- предусилитель: выключен
- полоса пропускания: 10 кГц
- полоса видеофильтра: 1 кГц
- полоса обзора: 100 кГц
- опорный уровень: 0 дБм
- аттенюатор: 10 дБ
- шкала: 10 дБ/дел
- усреднение ≥ 40

7.8.9 Установить на генераторе значения параметров согласно таблицы 6. Центральную частоту на анализаторе устанавливать равную частоте сигнала на выходе генератора. Повторить измерения по п.п. 7.8.4 - 7.8.5 при установленных параметрах согласно таблице 6.

## Таблица 6

| Частота сигнала,<br>установленная на<br>генераторе, МГц | Уровень сигнала на выходе<br>генератора, дБм | Параметры анализатора                 |
|---------------------------------------------------------|----------------------------------------------|---------------------------------------|
| 1                                                       | 2                                            | 3                                     |
| 1                                                       | 0; -10; -20; -30; -40; -50                   | по п. 7.8.8                           |
| 1                                                       | -50                                          | по п. 7.8.8, опорный уровень: -50 дБм |
| 10                                                      | 0; -10; -20; -30; -40; -50                   | по п. 7.8.8                           |
| 10                                                      | -50                                          | по п. 7.8.8, опорный уровень: -50 дБм |
| 500                                                     | 0; -10; -20; -30; -40; -50                   | по п. 7.8.8                           |
|                                                         | -50                                          | по п. 7.8.8, опорный уровень: -50 дБм |

| Продолжение табли | щы б                       |                                       |
|-------------------|----------------------------|---------------------------------------|
| 1                 | 2                          | 3                                     |
| 000               | 0; -10; -20; -30; -40; -50 | по п. 7.8.8                           |
| 900               | -50                        | по п. 7.8.8, опорный уровень: -50 дБм |
| 1200              | 0; -10; -20; -30; -40; -50 | по п. 7.8.8                           |
| 1200              | -50                        | по п. 7.8.8, опорный уровень: -50 дБм |
| 1500              | 0; -10; -20; -30; -40; -50 | по п. 7.8.8                           |
| 1500              | -50                        | по п. 7.8.8, опорный уровень: -50 дБм |
| 1800              | 0; -10; -20; -30; -40; -50 | по п. 7.8.8                           |
| 1000              | -50                        | по п. 7.8.8, опорный уровень: -50 дБм |
| 2100              | 0; -10; -20; -30; -40; -50 | по п. 7.8.8                           |
| 2100              | -50                        | по п. 7.8.8, опорный уровень: -50 дБм |
| 2200              | 0; -10; -20; -30; -40; -50 | по п. 7.8.8                           |
| 2200              | -50                        | по п. 7.8.8, опорный уровень: -50 дБм |
| 2300              | 0; -10; -20; -30; -40; -50 | по п. 7.8.8                           |
| 2300              | -50                        | по п. 7.8.8, опорный уровень: -50 дБм |
| 2500              | 0; -10; -20; -30; -40; -50 | по п. 7.8.8                           |
| 2300              | -50                        | по п. 7.8.8, опорный уровень: -50 дБм |
| 2000              | 0; -10; -20; -30; -40; -50 | по п. 7.8.8                           |
| 2900              | -50                        | по п. 7.8.8, опорный уровень: -50 дБм |
| 3250              | 0; -10; -20; -30; -40; -50 | по п. 7.8.8                           |
| 5250              | -50                        | по п. 7.8.8, опорный уровень: -50 дБм |

Результаты поверки считать положительными, если значение погрешности, вычисленное по формуле (5) не превышает пределов :

- на частоте 160 МГц: ±0,6 дБ;

- в диапазоне частот от 1 МГц до 3,25 ГГц: ±1,5 дБ

7.9 Определение неравномерности амплитудно-частотной характеристики (АЧХ) проводить методом прямых измерений с помощью калибратора многофункционального Fluke 9640A-LPNX и ваттметра поглощаемой мощности NRP-Z56.

7.9.1 Собрать измерительную схему в соответствии с рисунком 4.

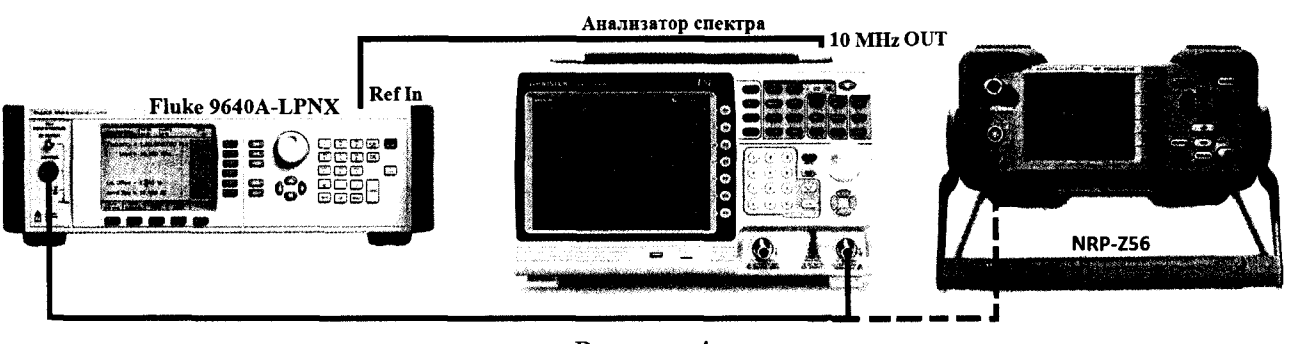

Рисунок 4

7.9.2 На анализаторе выполнить следующие установки в соответствии с руководством по эксплуатации:

- 1. Выполнить сброс на начальные установки.
- 2. Установить на поверяемом анализаторе следующие параметры:
- предусилитель выключен
- центральная частота: 160 МГц
- полоса пропускания: 10 кГц
- полоса видеофильтра: 1 кГц

- полоса обзора 100 кГц
- аттенюатор 10 дБ
- шкала: 1 дБ/дел
- опорный уровень: 0 дБм

7.9.3 Измерить при помощи маркера уровень сигнала на опорной частоте 160 МГц. Записать измеренное значение уровня в таблицу 7.

7.9.4 Последовательно устанавливая значение частот на калибраторе из таблицы 7, произвести измерение уровня анализатором при помощи маркера, устанавливая соответствующую центральную частоту. Записать результаты измерений в таблицу 7.

| Таблица | 7 |
|---------|---|
| raomina |   |

| Частота сигнала, установленная на | Измеренное                               | Допускасмыс пределы неравно-<br>мерности АЧХ, дБ |                |  |
|-----------------------------------|------------------------------------------|--------------------------------------------------|----------------|--|
| калибраторе                       | значение уровня<br>Р <sub>изм,</sub> дБм | с выключенным                                    | с включенным   |  |
|                                   |                                          | предусилителем                                   | предусилителем |  |
| 160 МГц (опорная)                 | Ропорное =                               | -                                                | -              |  |
| 10 МГц                            |                                          |                                                  |                |  |
| 500 МГц                           |                                          |                                                  | ±0,6           |  |
| 900 МГц                           |                                          | 105                                              |                |  |
| 1200 МГц                          |                                          | ] ±0,5                                           |                |  |
| 1500 МГц                          |                                          |                                                  |                |  |
| 1800 МГц                          |                                          |                                                  |                |  |
| 2100 МГц                          |                                          |                                                  |                |  |
| 2200 МГц                          |                                          |                                                  |                |  |
| 2300 МГц                          |                                          |                                                  | 10.9           |  |
| 2500 МГц                          |                                          | ±0,7                                             | ±0,0           |  |
| 2900 МГц                          |                                          | ]                                                |                |  |
| 3250 МГц                          |                                          | ]                                                |                |  |

7.9.5 Вычислить значение неравномерности АЧХ анализатора по формуле(6):

$$\Delta A \Psi X = P_{\text{опорное}} - P_{\text{изм}}, \tag{6}$$

где Р<sub>опорное</sub> – значение уровня, измеренное анализатором на частоте 160 МГц; Р<sub>изм</sub> – значение уровня, измеренное на частотах из таблицы 4.

7.9.4 Включить в анализаторе предусилитель и установить аттенюатор 0 дБ. Повторить измерения по п.п. 7.9.3 - 7.9.4.

Результаты поверки считать положительными, если полученные значения неравномерности АЧХ не превышают пределов, приведенных в таблице 7.

# 7.10 Определение погрешности измерений уровня сигнала из-за переключения входного аттенюатора

проводить методом прямых измерений с помощью калибратора многофункционального Fluke 9640A-LPNX.

7.10.1 Собрать измерительную схему в соответствии с рисунком 3.

7.10.2 Установить на выходе калибратора сигнал с частотой 160 МГц и уровнем -40 дБм. Калибратор перевести в режим работы по внешнему сигналу опорной частоты.

7.10.3 На анализаторе выполнить следующие установки в соответствии с руководством по эксплуатации:

1. Выполнить сброс на начальные установки.

- 2. Установить на поверяемом анализаторе следующие параметры:
- центральная частота: 160 МГц
- полоса пропускания: 10 кГц
- полоса видеофильтра: 1 кГц
- полоса обзора: 100 кГц
- аттенюатор: 10 дБ
- шкала: 10 дБ/дел
- опорный уровень: -30 дБм
- усреднение: ≥40

7.10.4 С помощью меню «Поиск пика» измеряют амплитуду сигнала. Записывают измеренное значение в таблицу как Ропорное. Далее установить настройки согласно таблице 8 и после окончания усреднения спектрограммы измерить амплитуду маркером. Измеренные значения Ризм записать в таблицу 8.

#### Таблица 8

| Ослабление внутреннего     | Опорный      | Значение уровня выход- | Измеренное       |
|----------------------------|--------------|------------------------|------------------|
| аттенюатора анализатора А, | уровень, дБм | ного сигнала на        | значение уровня, |
| дБ                         |              | генераторе, дБм        | Ризм             |
| 10 (Аопорное)              | -30          | -40                    | Ропорное         |
| 0                          | -40          | -50                    |                  |
| 5                          | -35          | -45                    |                  |
| 15                         | -25          | -35                    |                  |
| 20                         | -20          | -30                    |                  |
| 25                         | -15          | -25                    |                  |
| 30                         | -10          | -20                    |                  |
| 35                         | -5           | -15                    |                  |
| 40                         | 0            | -10                    |                  |
| 45                         | 5            | -5                     |                  |
| 50                         | 10           | 0                      |                  |

7.10.5 Погрешность измерений уровня сигнала из-за переключения входного аттенюатора определить по формуле (7):

 $\Delta A = (P_{\text{опорное}} - P_{\text{ИЗM}}) - (A_{\text{опорное}} - A),$ (7)

где Р<sub>опорное</sub> – значение уровня сигнала, измеренное при ослаблении внутреннего аттенюатора анализатора 10дБ;

Ризм – значение уровня сигнала, измеренное при заданных из таблицы 8 значениях ослабления;

Аопорное – значение ослабления 10 дБ, задаваемое внутренним аттенюатором анализатора;

А – значение ослабления внутреннего аттенюатора анализатора, задаваемое из таблицы 8.

Результаты поверки считать положительными, если вычисленные по формуле (7) значения погрешности находятся в пределах ±0,3 дБ.

# 4.7.11 Определение погрешности измерения уровня при изменении полосы пропускания

проводить методом прямых измерений с помощью калибратора многофункционального Fluke 9640A-LPNX.

7.11.1 Собрать измерительную схему в соответствии с рисунком 4.

7.11.2 Установить на выходе калибратора сигнал с частотой 160 МГц и уровнем 0 дБм. Калибратор перевести в режим работы по внешнему сигналу опорной частоты.

7.11.3 На анализаторе выполнить следующие установки в соответствии с руководством по эксплуатации:

1. Выполнить сброс на начальные установки.

- 2. Установить на поверяемом анализаторе следующие параметры:
- центральная частота: 160 МГц
- полоса пропускания: 10 кГц
- полоса обзора: 100 кГц
- аттенюатор: 10 дБ
- шкала: 1 дБ/дел
- опорный уровень: 0 дБм

7.11.4 Измерить уровень сигнала при полосе пропускания 10 кГц и записать в таблицу 9 как опорное значение. На анализаторе последовательно устанавливать полосы пропускания из таблицы 9, меняя при этом полосу обзора как указано в таблице. Измерять отклонение уровня сигнала при изменении полосы пропускания относительно опорного значения. Измерения проводить при помощи дельта-маркера. Для этого войти в меню «Маркер» и включить функцию «Дельта-маркер». Маркер устанавливать на пик сигнала.

Таблица 9

| Значение полосы пропускания<br>анализатора | Полоса обзора | Отклонение амплитуды |
|--------------------------------------------|---------------|----------------------|
| 10 Гц                                      | 100 Гц        |                      |
| 30 Гц                                      | 150 Гц        |                      |
| 100 Гц                                     | 500 Гц        |                      |
| 300 Гц                                     | 1,5 кГц       |                      |
| 1 кГц                                      | 5 кГц         |                      |
| 3 кГц                                      | 15 кГц        |                      |
| 10 кГц (опорная)                           | 50 кГц        | 0 (опорное значение) |
| 30 кГц                                     | 150 кГц       |                      |
| 100 кГц                                    | 500 кГц       |                      |
| 300 кГц                                    | 1,5 МГц       |                      |
| 1 МГц                                      | 5 МГц         |                      |
|                                            |               |                      |

Результаты поверки считать положительными, если отклонение амплитуды при установленных полосах пропускания относительно опорной 10 кГц не превышает ±0,25 дБ.

## 7.12 Определение уровня гармонических искажений 2-го порядка

проводить методом прямых измерений с помощью калибратора многофункционального Fluke 9640A-LPNX. В качестве фильтра нижних частот (ФНЧ) использовать фильтры, соответствующие частоте несущей с уровнем подавления не менее 20 дБ.

7.12.1 Собрать измерительную схему в соответствии с рисунком 5.

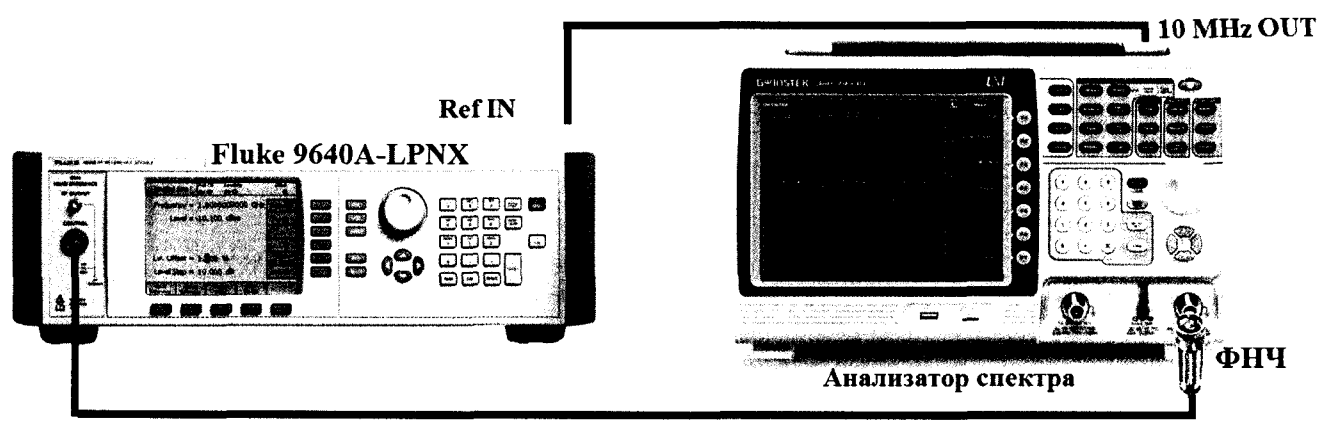

Рисунок 5

7.12.2 Установить на выходе калибратора сигнал с частотой 450 МГц и уровнем -40 дБм.

7.12.3 На анализаторе выполнить следующие установки в соответствии с руководством по эксплуатации:

1. Выполнить сброс на начальные установки.

- 2. Установить на поверяемом анализаторе следующие параметры:
- центральная частота: 450 МГц
- полоса обзора: 500 Гц
- полоса пропускания: 10 Гц
- видеофильтр: авто
- опорный уровень: -40 дБм
- аттенюатор: 0 дБ
- усреднение ≥40

7.12.4 С помощью меню «Поиск пика» измерить уровень сигнала основной гармоники P<sub>f1</sub>. На анализаторе спектра установить значение центральной частоты в два раза больше выходной частоты генератора. После окончания усреднения спектрограммы маркером измерить уровень сигнала второй гармоники P<sub>2f1</sub>.

7.12.5 Уровень помех, обусловленный гармоническими искажениями, выраженный в виде точки пересечения 2-го порядка (SHI) определить по формуле (8).

$$SHI = P_{f1} - P_{2f1}, \tag{8}$$

где P<sub>fl</sub> – уровень основной гармоники;

Р<sub>2fl</sub> – уровень второй гармоники.

7.12.6 Повторить измерения на частоте сигнала 900 МГц, используя соответствующий фильтр.

Результаты поверки считать положительными, если значения точки пересечения 2-го порядка (SHI), вычисленные по формуле (9) не менее +35 дБ для частоты сигнала 450 МГц и не менее +60 дБ для частоты сигнала 900 МГц.

#### 7.13 Определение уровня фазовых шумов

проводить методом прямых измерений с помощью калибратора многофункционального Fluke 9640A-LPNX.

7.13.1 Собрать измерительную схему в соответствии с рисунком 4.

7.13.2 Установить на выходе генератора сигнал с частотой 500 МГц и уровнем 0 дБм, генератор перевести в режим работы по внешнему сигналу опорной частоты.

7.13.3 На анализаторе выполнить следующие установки в соответствии с руководством по эксплуатации:

1. Выполнить сброс на начальные установки.

- 2. Установить на поверяемом анализаторе следующие параметры:
- центральная частота: 1 ГГц
- полоса пропускания: 1 кГц
- видеофильтр: 10 Гц
- полоса обзора: 100 кГц
- опорный уровень: 0 дБм
- аттенюатор: 10 дБ

7.13.4 С помощью меню «Marker» включить маркер 1. Установить маркер анализатора на максимум сигнала с помощью функции «Поиск пика» («Peak Search»). Затем включить в меню «Marker» режим дельта-маркера. Отстроить дельта-маркер от сигнала на 10 кГц, и измерить уровень сигнала при данной отстройке ΔMkr1 (дБ). Привести данный уровень к полосе 1 Гц, рассчитав значение Р<sub>ФШ</sub> по формуле (9):

$$P_{\Phi III} = \Delta M kr 1 - 10 \cdot lg($$
 полоса пропускания /1Гц) (9)

7.13.5 Повторить измерения для отстройки 100 кГц и при установленной полосе обзора 500 кГц.

Результаты поверки считать положительными, если уровень фазовых шумов не превышает значений:

- при отстройке на 10 кГц: -86 дБн/Гц

- при отстройке на 100 кГц: -95 дБн/Гц

## 7.14 Определение уровня интермодуляционных искажений 3-го порядка

проводить методом прямых измерений с помощью калибратора многофункционального Fluke 9640A-LPNX и генератора сигналов N5181A.

7.14.1 Собрать измерительную схему в соответствии с рисунком 6.

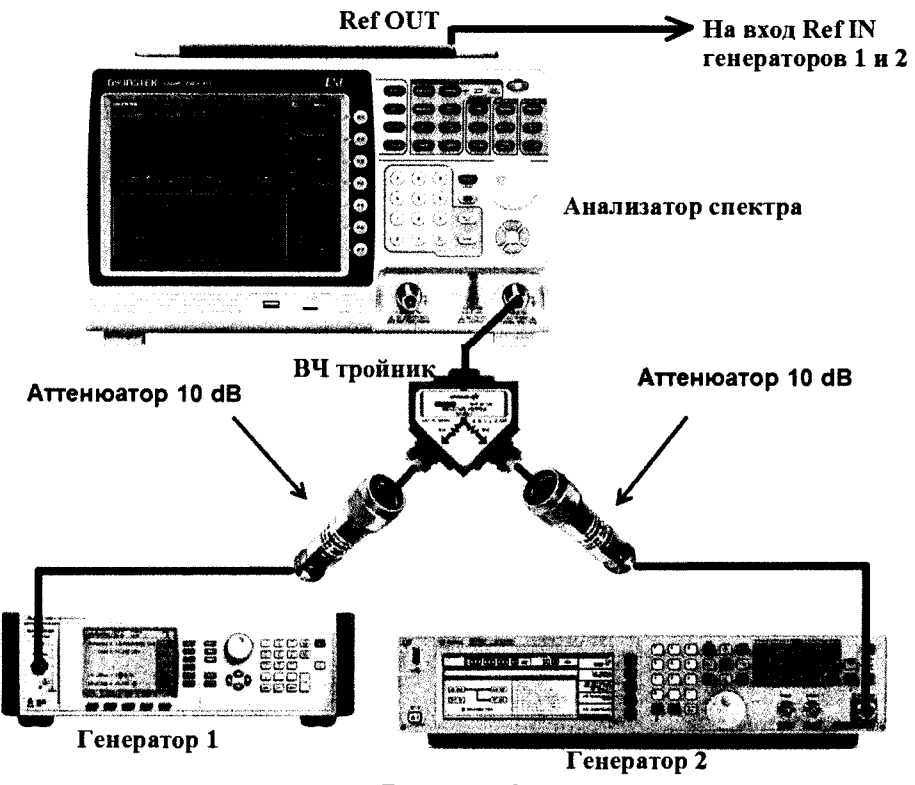

Рисунок 6

7.14.2 На генераторе 1 установить частоту 500 МГц, уровень -20 дБм; на генераторе 2 – (частота 1-ого генератора + 2 МГц), уровень -20 дБм.

7.14.3 На анализаторе выполнить следующие установки в соответствии с руководством по эксплуатации:

1. Выполнить сброс на начальные установки.

2. Установить на поверяемом анализаторе следующие параметры:

• центральная частота = частоте генератора 1

- полоса обзора: 1 кГц
- полоса пропускания: 10 Гц
- видеофильтр: авто
- опорный уровень: -30 дБм
- аттенюатор: 0 дБ
- усреднение: ≥40

7.14.4 С помощью меню «Маркер» и «Поиск пика», установить маркер анализатора поочередно на максимум одного из сигналов и регулировкой выходной мощности генераторов настроить уровни сигналов по экрану анализатора на -30 дБм.

7.14.5 Дождаться окончания усреднения спектрограммы и измерить уровни с помощью маркера на частотах интермодуляции (центральную частоту на анализаторе устанавливать равной частоте измеряемого сигнала):

Частота нижнего бокового тона: 2f1 – f2,

Частота верхнего бокового тона: 2f2 - f1,

где f1 – частота сигнала с генератора 1, f2 – частота сигнала с генератора 2.

$$TOI = P(f1) + (P(f2) - P(2f1 - f2)) / 2,$$
(10)

$$TOI = P (f2) + (P (f1) - P (2f2 - f1)) / 2,$$
(11)

где Р (f1) – измеренный уровень сигнала на частоте сигнала с генератора 1,

Р (f2) - измеренный уровень сигнала на частоте сигнала с генератора 2,

Р (2f1 − f2) - измеренный уровень сигнала на частоте интермодуляции 2f1 − f2 (нижний боковой тон),

Р (2f2 – f1) - измеренный уровень сигнала на частоте интермодуляции 2f2 – f1(верхний боковой тон).

Результаты поверки считать положительными, если значения точки пересечения третьего порядка (TOI), вычисленные по формулам (10) и (11) не менее +1 дБ.

## 7.15 Определение уровня собственных шумов

выполняется методом прямых измерений и определяется как максимальный уровень отображаемой шумовой дорожки при следующих значениях параметров анализатора: аттенюатор 0 дБ, полоса пропускания 10 Гц, полоса видеофильтра 10 Гц, полоса обзора 500 Гц, опорный уровень -60 дБм, усреднение ≥ 40.

7.15.1 На вход анализатора спектра подключить согласованную нагрузку 50 Ом.

7.15.2 На анализаторе выполнить следующие установки в соответствии с руководством по эксплуатации:

1. Выполнить сброс на начальные установки.

2. Установить на поверяемом анализаторе следующие параметры:

- предусилитель: Выкл
- аттенюатор: 0 дБ
- полоса пропускания: авто
- полоса видеофильтра: авто
- опорный уровень: -60 дБм
- усреднение: ≥ 40

• начальную и конечную частоты устанавливать в соответствии с таблицей 10.

7.15.3 Дождаться окончания усреднения спектрограммы.

7.15.4 При помощи меню «Поиск пика» произвести измерения максимального уровня отображаемой шумовой дорожки на экране прибора. Записать частоту максимально измеренного значения уровня Fmax в таблицу 10.

7.15.5 Установить частоту, определенную по п. 7.15.4 в качестве центральной. Для этого войти в меню «Маркер→» и выбрать функцию «Установить частоту маркера на центр».

7.15.6 На анализаторе выполнить следующие установки: полоса пропускания: 10 Гц, видеофильтр: 10 Гц, полоса обзора 500 Гц. Определить максимальный уровень отображаемой шумовой дорожки при данных установках. Записать измеренный уровень собственных шумов в таблицу 10.

7.15.6 Повторить измерения для остальных диапазонов частот, указанных в таблице 10.

7.15.7 Повторить измерения по п.п. 7.15.1 - 7.15.6, включив в меню «Уровень» встроенный предусилитель.

Таблица 11

| Начальная | Конечная | Центральная | Измеренный уровень собственных шумов |                     |
|-----------|----------|-------------|--------------------------------------|---------------------|
| частота   | частота  | частота     | с выключенным преду-                 | с включенным преду- |
|           |          | Fmax        | силителем                            | силителем           |
| 9 кГц     | 100 кГц  |             |                                      |                     |
| 100 кГц   | 1 МГц    |             |                                      |                     |
| 1 МГц     | 2,7 ГГц  |             |                                      |                     |
| 2,7 ГГц   | 3,25 ГГц |             |                                      |                     |

Результаты поверки считать положительными, если уровень собственных шумов анализатора не превышает значений, приведенных в таблице 11.

Таблица 11

| Наименование характеристик                         | Значения                    |  |
|----------------------------------------------------|-----------------------------|--|
| Средний уровень собственных шумов, дБм, не более   | Aupukrepherink              |  |
| С выключенным предусилителем, в диапазонах частот: |                             |  |
| от 9 кГц до 100 кГц                                | -93                         |  |
| св. 100 кГц до 1 МГц                               | -90-3·(f/100)               |  |
| св. 1 МГц до 2,7 ГГц                               | -118                        |  |
| св. 2,7 ГГц до 3,25 ГГц                            | -106                        |  |
|                                                    |                             |  |
| С включенным предусилителем, в диапазонах частот:  |                             |  |
| св. 100 кГц до 1 МГц                               | -108-2·(f/100)              |  |
| св. 1 МГц до 10 МГц                                | -138                        |  |
| св. 10 МГц до 3,25 ГГц                             | $-142+3 \cdot (f/10^6)$     |  |
|                                                    | где f – частота, на которой |  |
|                                                    | измеряется уровень, кГц     |  |

## 7.16 Определение метрологических характеристик следящего генератора

проводить методом прямых измерений с помощью ваттметра поглощаемой мощности NRP-Z56. 7.16.1 Подключить ваттметр к выходу следящего генератора.

7.16.2 Закот на винова акадината рановатора и нарина

7.16.2 Задать на выходе следящего генератора уровень мощность -10 дБм и установить частоту сигнала 160 МГц. Установки выполнить в соответствии с руководством по эксплуатации.

7.16.3 Измерить уровень сигнала ваттметром и записать как Ропорное.

7.16.4 Вычислить значение абсолютной погрешности установки уровня Ропорное по формуле (12):

$$\Delta P_{\text{опорное}} = P_{\text{уст}} - P_{\text{опорное}}, \tag{12}$$

где  $P_{yct}$  – значение уровня на выходе генератора, установленное по индикатору испытуемого прибора;

Ропорное – значение уровня, измеренное ваттметром на частоте 160 МГц;

7.16.5 Изменяя частоту сигнала на выходе генератора провести измерение уровня сигнала с помощью ваттметра на 10 частотах равномерно распределенных по диапазону частот от 200 кГц до 3,25 ГГц. Записать измеренные значения Pf.

7.13.6 Вычислить значение неравномерности АЧХ по формуле (13):

 $\Delta A \Psi X = P_f - P_{onophoe}, \tag{13}$ 

где Р<sub>опорное</sub> – значение уровня, измеренное ваттметром на частоте 160 МГц;

Р<sub>f</sub>- значения уровня, измеренные на частотах, отличных от 160 МГц по п 7.16.5.

7.16.7 Установить частоту сигнала на выходе следящего генератора 160 МГц, уровень сигнала 0 дБм. Измерить уровень сигнала ваттметром и записать как Ра.

7.16.8 Вычислить значение абсолютной погрешности установки уровня сигнала из-за переключения относительно опорного уровня -10 дБм по формуле (14):

$$\Delta Pa = P_{ycr} - \Delta P_{OIIOPHOe} - P_a, \tag{14}$$

где P<sub>уст</sub> – значения уровня на выходе генератора, устанавливаемые по индикатору испытуемого прибора;

 $\Delta P_{\text{опорное}}$  – значение абсолютной погрешности установки уровня  $P_{\text{опорное}}$ , вычисленное по формуле (12);

Р<sub>а</sub>- значения уровня, измеренные ваттметром.

7.16.9 Повторить измерения по п. 7.16.8 для уровней сигнала с выхода генератора -20 дБм, -30 дБм, -40 дБм.

Результаты поверки считать положительными, если метрологические характеристики следящего генератора соответствуют приведенным в таблице 12.

| Таблица 12 – Ме | трологические | характеристики | следящего | генератора |
|-----------------|---------------|----------------|-----------|------------|
|-----------------|---------------|----------------|-----------|------------|

| Наименование характеристик                                          | Значения характеристик                       |
|---------------------------------------------------------------------|----------------------------------------------|
| Диапазон частот следящего генератора, Гц                            | от 1·10 <sup>5</sup> до 3,25·10 <sup>9</sup> |
| Диапазон установки уровня следящего генератора, дБм                 | от -50 до 0                                  |
| Пределы допускаемой абсолютной погрешности установки уровня         |                                              |
| -10 дБм на частоте 160 МГц, дБ                                      | $\pm 0,5$                                    |
| (при нормальных условиях применения)                                |                                              |
| Неравномерность АЧХ относительно опорной частоты 160 МГц, дБ        | +2                                           |
| (нормируется в диапазоне частот от 200 кГц до 3,25 ГГц)             | IZ                                           |
| Пределы допускаемой абсолютной погрешности установки уровня         |                                              |
| сигнала из-за переключения относительно опорного уровня -10 дБм, дБ | ±1                                           |
| (нормируется в диапазоне установки уровня от -40 до 0 дБм)          |                                              |

## 8 ОФОРМЛЕНИЕ РЕЗУЛЬТАТОВ ПОВЕРКИ

8.1 При положительных результатах поверки анализаторов оформляется свидетельство приказом Минпромторга России от 02.07.2015 поверке В соответствии с 0 № 1815 "Об утверждении Порядка проведения поверки средств измерений, требования к знаку поверки и содержанию свидетельства о поверке".

8.2 При отрицательных результатах поверки приборы не допускаются к дальнейшему применению, свидетельство о поверке аннулируется и выдается извещение о непригодности.

Начальник отдела испытаний и сертификации

Сраф С.А. Корнеев